## 世界スカッシュ連盟(WSF)

# 選手 ID 番号 (SPIN) についてーーー新規登録方法

2014年より導入されたWSFのSPINプログラムについて、日本国内で、このプログラム に登録し、SPIN番号が必要となる対象者とその登録手順についてお知らせします。

### 登録が必要なのは誰?

- 1. 個人戦、団体戦に関わらず世界選手権、WSF が関連する、地域選手権(アジア選手権等) に参加するシニア代表選手。
- 個人戦、団体戦に関わらず、世界ジュニア選手権、地域ジュニア選手権、その他、 WSF ジュニアサーキット大会 (ジャパンジュニアオープン等)に参加する全年齢 カテゴリーのジュニア選手。
- 3. ワールドマスターズ、アジアマスターズ他、WSF 公認の大会に参加するプレーヤー
- 4. WSF 認定のコーチ、又は審判資格を取得者 (資格取得前に登録が必要)

### 登録有効期間、登録料は?

登録費用は15ポンド、当年有効になります。

2年目からジュニアは5ポンド、シニアは10ポンドで更新できます。

重要:登録料支払いには Paypal (ペイパル)のアカウントが必要です。

SPIN 登録時にアカウントを所得して下さい。www.paypal.jp/ (登録は無料です)

### 登録方法は?

登録は <u>http://www.worldsquash.org/spin/</u>から全てオンラインで行います。 次ページからの手順を参照にしてください。

注意:

過去に登録したSPINの有効期限が切れている方(初登録が2018年以降)は、次に SPINが必要になられた時点で再登録をしてください。

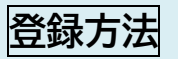

## <u>http://www.worldsquash.org/spin/</u>の RESIGER FOR SPIN から 4つのステップに沿って入力してください。

#### Registration Fees are:

Registration (including 1st year payment): GBP £15.00 (all ages). Annual renewal: Adult – GBP £10.00. Junior – GBP £5.00 (still under 19 on 1 January of their renewal year).

#### Please click on REGISTER FOR A SPIN (below) to get your Squash Personal Identification Number

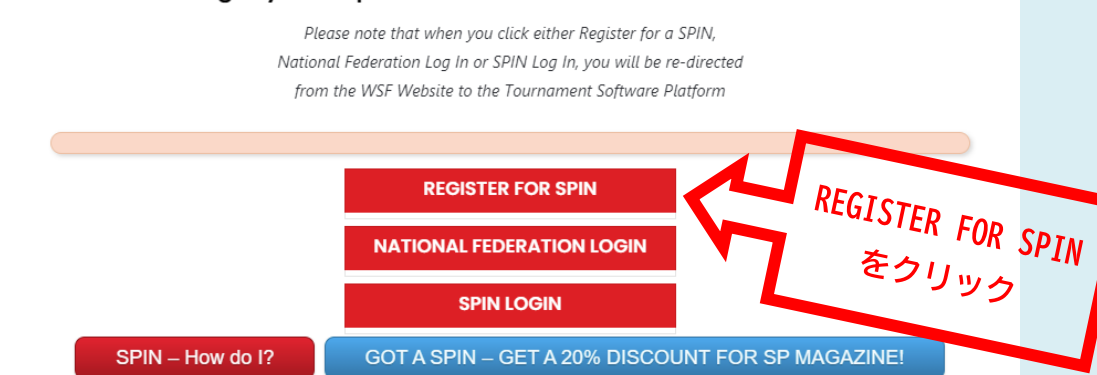

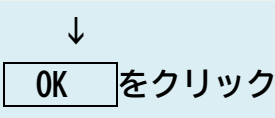

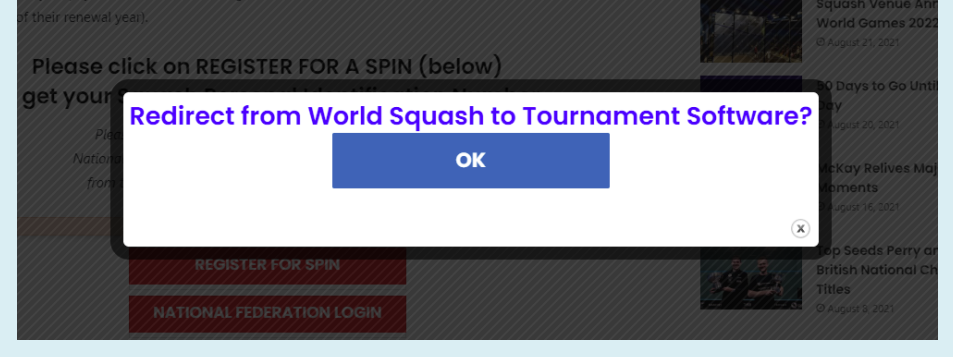

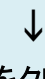

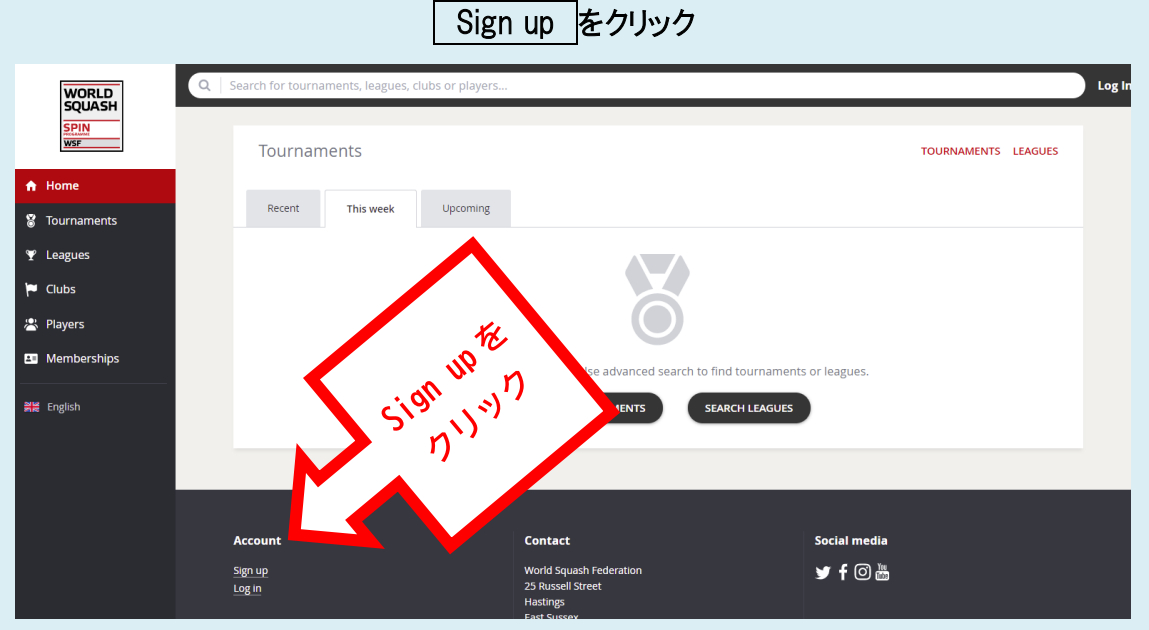

### ステップ1 Registration 規約の同意確認

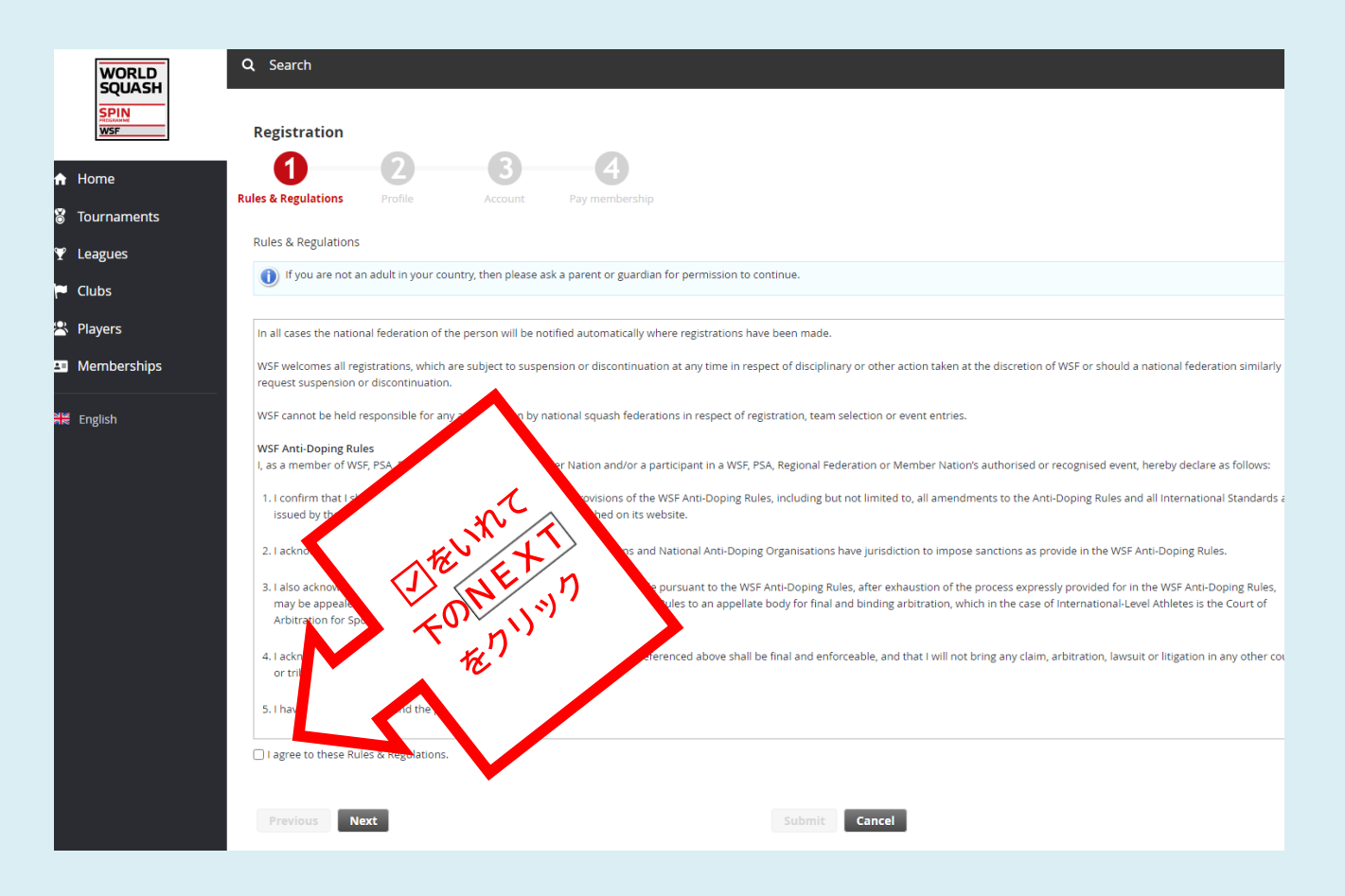

↓ (訳)

提供された情報は、いかなる企業のメーリング目的に開示されることはありません。WSFは、プライバシーポリシー (https://www.worldsquash.org/privacy-policy) に則り、会員情報およびサービスに関連してのみ使用する目的で、情報を保持します。 登録が行われた場合には、その人の所属する国の連盟に自動的に通知されます。

WSFは、すべての登録を歓迎しますが、WSFの裁量で行われる懲戒処分等に関しては、いつでも停止または中止することができ、また各国の連盟から同様に停止または中止の要請があった場合には、停止または中止することができます。

WSFは、各国のスカッシュ連盟が行う登録、チーム選択、イベント参加に関するいかなる行為にも責任を負いません。

#### WSFアンチ・ドーピング規則

私は、WSF、PSA、地域連盟、加盟国の会員として、および/または、WSF、PSA、地域連盟、加盟国の公認または承認されたイベントの参加者とし て、ここに以下のように宣言します。

私は、世界アンチ・ドーピング機構が発行し、そのウェブサイトで永続的に公開されている、NSFアンチ・ドーピング規則の全ての規定(アンチ・ ドーピング規則の全ての改訂版及び全ての国際基準を含みますが、これらに限定されません)を遵守し、これに拘束されることを確認します。 私は、WSF、PSA、地域連盟、加盟国及び国内ドーピング防止機関が、WSFドーピング防止規則に定められた制裁措置を講じる権限を有することを 認めます。

また、私は、WSFドーピング防止規則に基づいてなされた決定に起因する紛争は、WSFドーピング防止規則に明示的に規定されている手続を経た後、 WSFドーピング防止規則第13条に規定されているように、最終的かつ拘束力のある仲裁のための上訴機関(国際レベルの競技者の場合はスポーツ 仲裁裁判所(CAS))に排他的に上訴することができることを認め、これに同意します。

私は、上記の仲裁上訴機関の決定が最終的かつ強制的なものとなることを認め、これに同意します。また、私は、他の裁判所又は法廷において、 いかなる請求、仲裁、訴訟又は訴訟も提起しません。

私は、以上を読み、理解しました。

□ 同意します。(「チェックを入れるれて、NEXT をクリック

| WORLD     Q. Search       SPIN     Registration       Home     1     2     3     4               |               |
|--------------------------------------------------------------------------------------------------|---------------|
| V Home Q Search<br>Registration<br>V Home Q 3 4                                                  |               |
| SPIN Registration                                                                                |               |
| Registration                                                                                     |               |
| Home 1 2 3 4                                                                                     |               |
|                                                                                                  |               |
| Rules & Regulations         Profile         Account         Pay membership           Tournaments |               |
| Personal Information                                                                             |               |
| First name: Hanako                                                                               |               |
| Last name: Yamada                                                                                |               |
| Players Birth date: 27 v September v 2008 v                                                      |               |
| Memberships Gender: Female V                                                                     |               |
| Findish                                                                                          |               |
|                                                                                                  |               |
| Address information Address: 4-2                                                                 |               |
|                                                                                                  | 必要事項を入力して     |
| Kasumigaoka                                                                                      |               |
| Postal code: 1600013 🖌                                                                           | NEXI をクリック    |
| City: Shinjuku                                                                                   |               |
| State: Tokyo                                                                                     |               |
| Country: Japan                                                                                   |               |
|                                                                                                  |               |
| Contact information                                                                              |               |
| Phone: 81363845788                                                                               |               |
| Phone (mobile): 819012345678                                                                     |               |
| Email: squash@japan.email.ne.jp 💙                                                                |               |
|                                                                                                  |               |
| Previous Next                                                                                    | Submit Cancel |
|                                                                                                  |               |
|                                                                                                  |               |
|                                                                                                  |               |
| $\checkmark$                                                                                     |               |
|                                                                                                  |               |

ステップ3 Account Information アカウント設定 今後自分のアカウントにアクセスするのに使用するログインネームとパスワード、 メールアドレスを入力して Submit をクリック  $\downarrow$ 

登録が完了すると、入力したアドレスにアカウントを正式に有効化するためのメールが届きます。 メール内の ACTIVATE をクリックして、アカウントを有効化します。

| World Squash < norenly@to<br>宛先<br>このメッセージの表示に問題がある場合は、ここをかり<br>THIS IS A | urnamentsoftware.com><br>ックして Web ブラウザーで表示してください。<br>NAUTOMATED FMAIL MFSSAGE, RF | 今 返信 今 全員に返信 → 転送<br>2021/08/27 (金<br>PLIES ARE IGNORED. | )<br>2) 11:59 |
|---------------------------------------------------------------------------|-----------------------------------------------------------------------------------|----------------------------------------------------------|---------------|
|                                                                           | WORLD<br>SQUASH<br>SPIN<br>WSF                                                    |                                                          |               |
| Activate acc                                                              | ount                                                                              |                                                          |               |
| Dear I                                                                    |                                                                                   |                                                          |               |
| Thank you for sig<br>your account.                                        | gning up. Please click the b                                                      | outton below to activate                                 |               |
| Best regards,                                                             |                                                                                   | <sup>クリック</sup>                                          |               |
| World Squash Fe<br>wsf.tournaments                                        | ederation<br>coftware.com                                                         |                                                          |               |

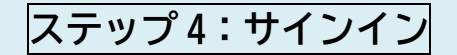

アカウントが有効化したら再度通知メールが来ます。メールのURLからサインインしたら

| ⚠️You have an unpaid S | PIN membership. |                |             | 登録費支 |
|------------------------|-----------------|----------------|-------------|------|
| My profile             | MY PERFORMANCE  | My tournaments | TOURNAMENTS | -    |
| 0                      |                 |                |             |      |
| Tess                   | a Test          | Õ              |             |      |

# ステップ5: Payment 登録費支払い

Paypal/Credit Cardをクリックして支払画面にそって支払い手続きをする。

| Payment for you            | r membership with Kenya.                                                           |                                                                         |       |
|----------------------------|------------------------------------------------------------------------------------|-------------------------------------------------------------------------|-------|
|                            |                                                                                    |                                                                         |       |
| Payment<br>Choose your pay | ment method                                                                        |                                                                         |       |
|                            |                                                                                    |                                                                         |       |
|                            | PayPal / Credit card<br>Use your PayPal account or your creditcard to pay for your | Membership                                                              |       |
|                            |                                                                                    |                                                                         |       |
| - <u>-</u>                 | membership.                                                                        | Permanent Initial SPIN                                                  |       |
|                            | nembership.                                                                        | Permanent Initial SPIN<br>membership to Kenya.<br>Started on 28/08/2021 | £15.0 |

## 登録後は、各自のアカウントにWSF公認の大会の参加が記録されていきます。 ログインネームとパスワードでアクセス、変更があればアップデートする。